1. To search occupations by name, hover your mouse over the occupations tab on the MassHire homepage.

| Career<br>Information<br>System                                                                                                    |             |                                            |           | Text Only Version         |                        | Bunker Hill Community College                                               |  |
|----------------------------------------------------------------------------------------------------|-------------|--------------------------------------------|-----------|---------------------------|------------------------|-----------------------------------------------------------------------------|--|
| A PLAN                                                                                                    | ASSESSMENTS | OCCUPATIONS                                | EDUCATION | EMPLOYMENT                | MY PORTFOLIO           | Search                                                                      |  |
| Occupations<br>Explore different occupations<br>and find out what people do<br>at work.<br>Learn about industries and<br>investigate career options in<br>the military. |             | Which occupations match my<br>preferences? |           | What options<br>military? | s are available in the | What can I learn about working for<br>myself?                               |  |
|                                                                                                    |             | Occupation Sort<br>Occupation Filter       |           | About the M               | ilitary                | Entrepreneurial Career<br>Assessment                                        |  |
|                                                                                                    |             |                                            |           | military Occ              | upations               | Self-Employment                                                             |  |
|                                                                                                    |             | What can I learn about occupations?        |           | How do I com              | pare occupations?      | <b>What can I learn about industries?</b><br>About Industries<br>Industries |  |
| Find out if self-employment is                                                                                                    |             | Choosing Occupations                       |           | Compare Oc                | cupations              |                                                                             |  |
| a good fit for you.                                                                                                    |             | Occupations                                |           |                           |                        |                                                                             |  |
| Learn more                                                                                                    |             | Green Jobs                                 |           |                           |                        |                                                                             |  |

- 2. Select Occupations under "What can I learn about Occupations?".
- 3. Select the letter of the alphabet your career of interest falls under. <u>ABCDEFGHIJKLMNOPQRSTUVWXYZ</u>

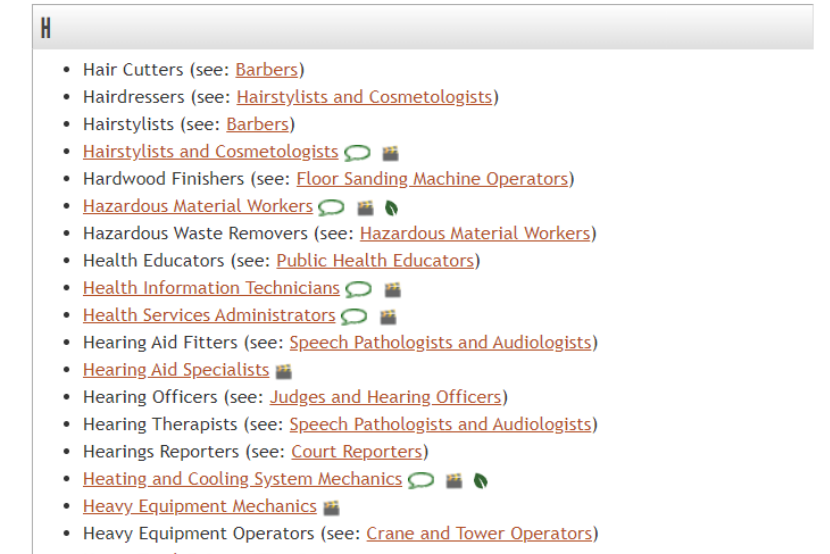

- Heavy Truck Drivers 💭 🎬 🐧
- Help Desk Technicians (see: <u>Computer User Support Specialists</u>)
- High School Principals (see: Education Administrators)
- <u>High School Teachers</u> 🗩 鬙
- <u>Highway Maintenance Workers</u> 🞬
- Histology Technicians (see: <u>Medical Laboratory Technicians</u>)
- Historians 💭

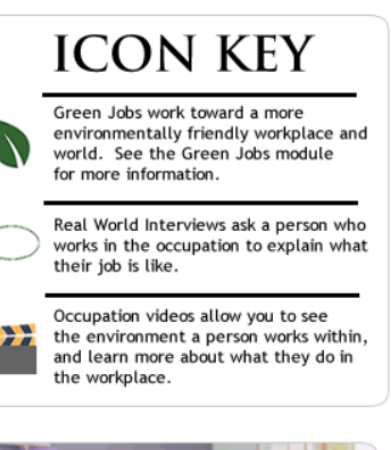

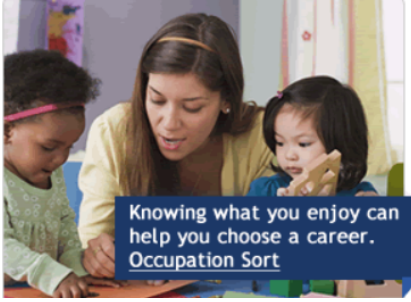

¢200

4. Click on each occupation to learn more.

# HISTORIANS

Topics

<u>At a Glance</u> Overview Task List

Common Work Activities Working Conditions Physical Demands

Helpful High School Courses

Employment and Outlook

Interests and Values

**Related Information** 

Programs of Study Industries

Self-Employment Information

Skills and Abilities Knowledge

Preparation

Wages

WorkKeys

Occupations

USNLX.com

🖨 Summary Report 📔 ? Help & Tutorials 🛛 🖨 Print

## At a Glance

Historians research, analyze, and explain past events and people.

| Quick Facts: Historians |                                        |  |  |  |  |
|-------------------------|----------------------------------------|--|--|--|--|
| Wages                   | Earn \$63,020 per year                 |  |  |  |  |
| Employment              | Employment data are not available      |  |  |  |  |
| 10 Year Growth          | Growth estimate is not available       |  |  |  |  |
| Annual Openings         | Annual openings data are not available |  |  |  |  |

### Preparation 🕑

A historian typically needs to:

- have a high school diploma or equivalent
- have a bachelor's degree
- have a master's degree in history

#### Working Conditions 🕑

In a typical work setting, historians:

- Have a high level of social contact. They spend a considerable amount of time interviewing people.
- Almost always work indoors. They sometimes may work in places that don't have heat or air conditioning, especially when traveling to historical sites.
- Must be very exact in performing their job. Leaving out information could cause people to misunderstand events.
- Most work 40 hours per week. May work overtime to meet research or publication deadlines.

### Wages 🕑

| In Massachusetts, | historians earn a me | edian wage of \$63,020 per ye | ear. |
|-------------------|----------------------|-------------------------------|------|
| <u>60</u>         | 650                  | 6400                          | ÷.   |